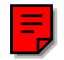

## **Principles of Acoustic Measurements**

### **Exercises:**

- Basic Concepts of Sound
- Measuring Sound
- Measuring Sound in Practice
- Basic Frequency Analysis of Sound

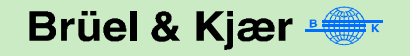

### Sound Pressure Level Measurements

- Measurement of perceptible change of SPL
- Pressure/temperature analogy
- dB conversion

### Sound Fields

- Spatial Decay
- Pressure increase at walls

### • dB ± dB

- Addition of dB's
- Subtraction of dB's

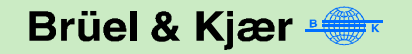

## **Sound Pressure Level Measurements**

### Measurement of perceptible change of SPL

- Turn on the 2236 Sound Level Meter and point it at the radio
- Using a Parameter arrow button, select SPL
- Note what SPL you measure
- When the level is increased to a level just perceptible, make a new SPL reading
- Compare the two levels. Does it correspond to the theoretical 5 dB?

### Pressure/temperature analogy

- Make a sketch of the lecture room
- Measure SPL for electrical drill in different positions
- Note what SPL you measure on the sketch

### dB conversion

• Use the conversion chart in the lecture to convert the measured dB levels to pressure values in Pascal

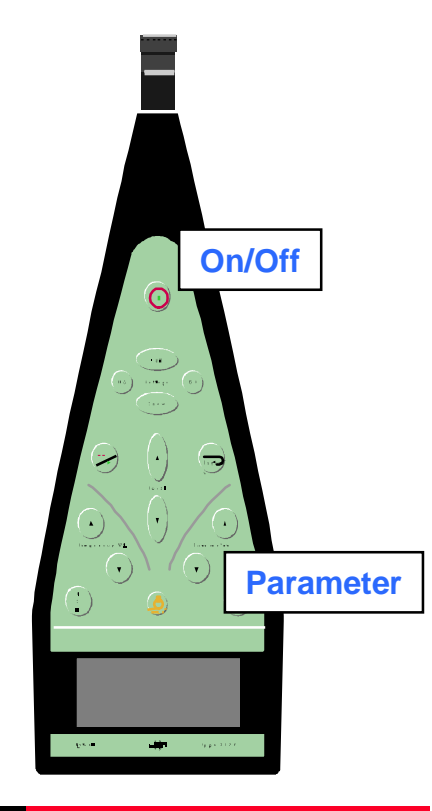

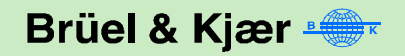

## **Sound Fields**

### **Spatial Decay**

- Place the drill in one end of the lecture room
- Turn on the 2236 Sound Level Meter and measure the SPL at distances 1,2,4 and 8 m
- Plot the values on the chart below

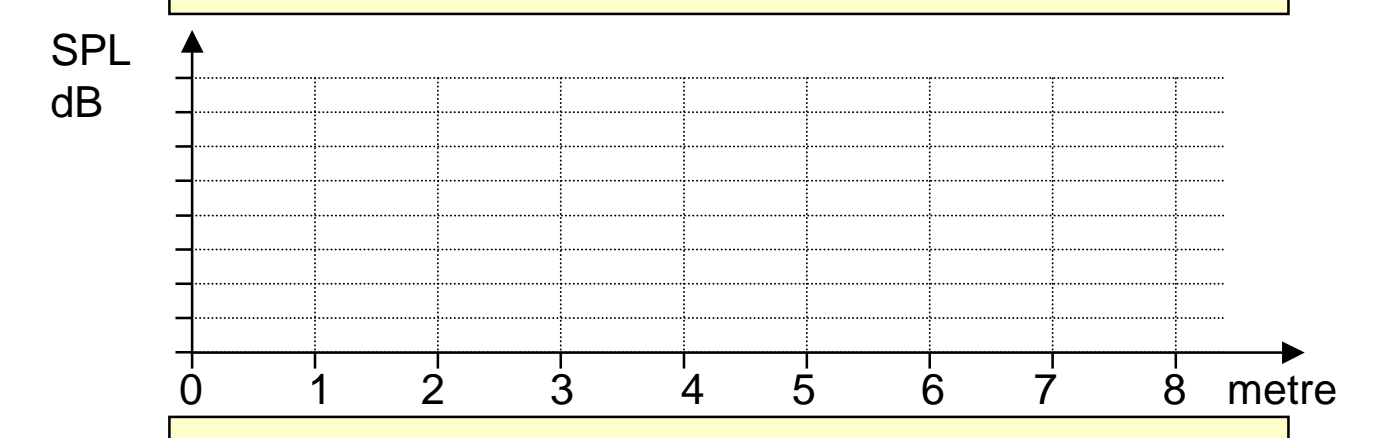

### **Pressure increase at walls**

- Measure noise from drill near the walls and corners vs centre of room
- Do you get the expected level increase at the walls and corners

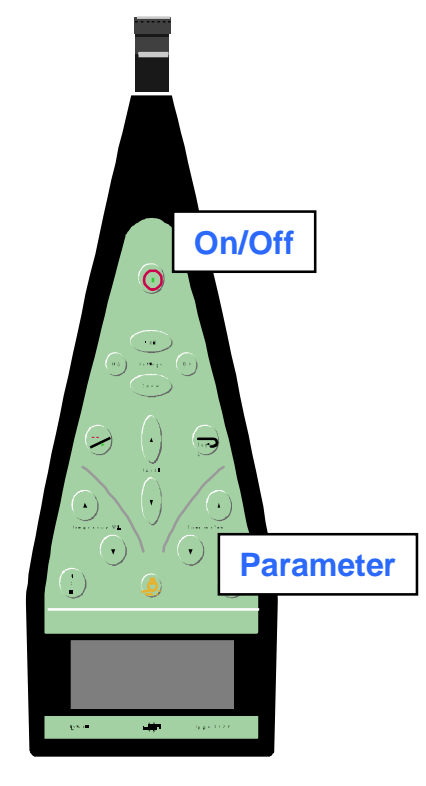

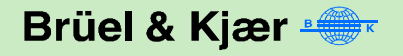

## $dB \pm dB$

### Addition of dB's

- Turn on the 2236 Sound Level Meter and measure the sound level from one vs two drills
- Note the different levels and compare the result to calculated values

### Subtraction of dB's

- Switch on one of the drills and the radio to simulate a real world situation where the noise from the radio present the background noise
- Measure the noise with both noise sources on
- Switch off the drill and measure the background noise (radio)
- Calculate the noise from the drill alone using the chart in the lecture
- Compare the calculated value with the value measured earlier

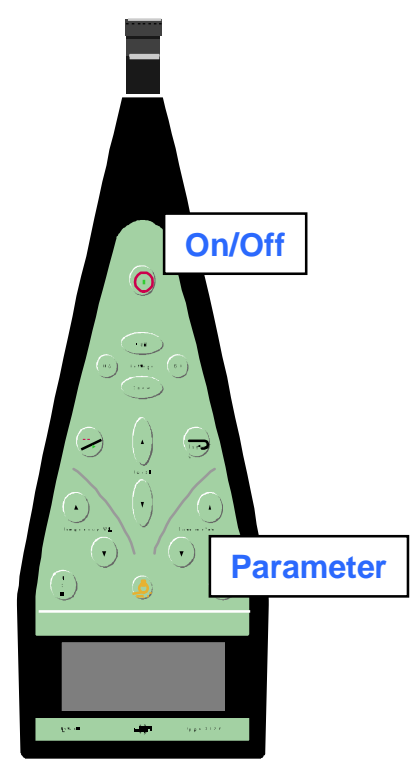

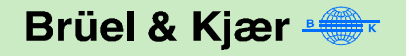

## **Principles of Acoustic Measurements**

### **Exercises:**

- Basic Concepts of Sound
- Measuring Sound
- Measuring Sound in Practice
- Basic Frequency Analysis of Sound

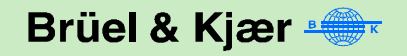

## **Measuring Sound**

#### Microphones

- Free field and Random microphones
- IEC and ANSI

### • Sound Level Meters

- Time weighting continuous
- Time weighting intermittent
- Time weighting impact
- Crest factor

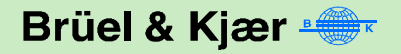

## **Free field and Random Incidence**

### **Measure Free Field Value**

- Turn on the 2236 Sound Level Meter and point it at the drill
- Using a Parameter arrow button, select SPL
- Note what SPL you measure

#### **Measure Random Incidence Value**

- Place the random incidence corrector over the microphone
- Point the 2236 Sound Level Meter at the drill
- Using a Parameter arrow button, select SPL
- Note what SPL you measure

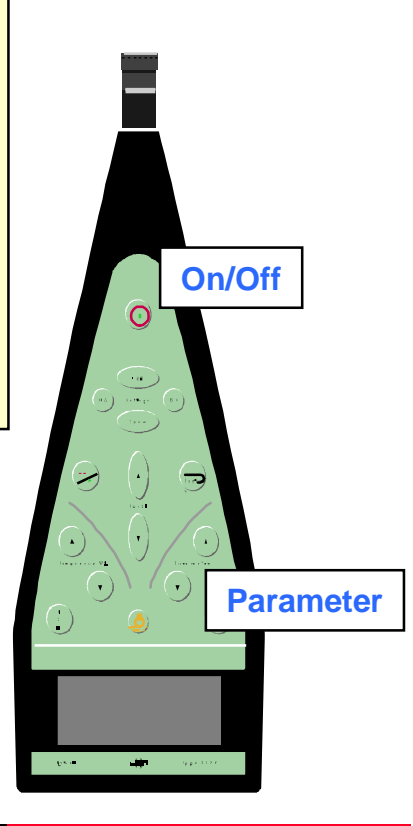

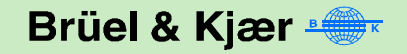

## IEC vs. ANSI

#### **Measure According to IEC**

- Turn on the 2236 Sound Level Meter and point it at the drill
- Using a Parameter arrow button, select SPL
- Note what SPL you measure

### **Measure According to ANSI**

- Point the 2236 Sound Level Meter at an angle of approximately 70°-80° from the direction of the drill
- Using a Parameter arrow button, select SPL
- Note what SPL you measure

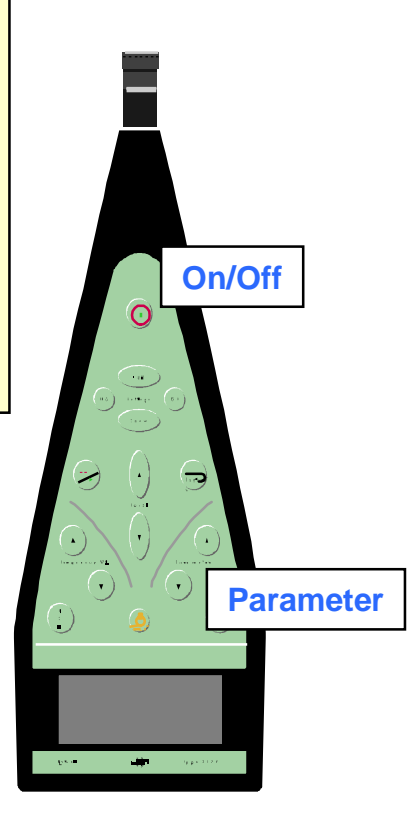

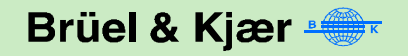

# **Time Weighting - Continuous**

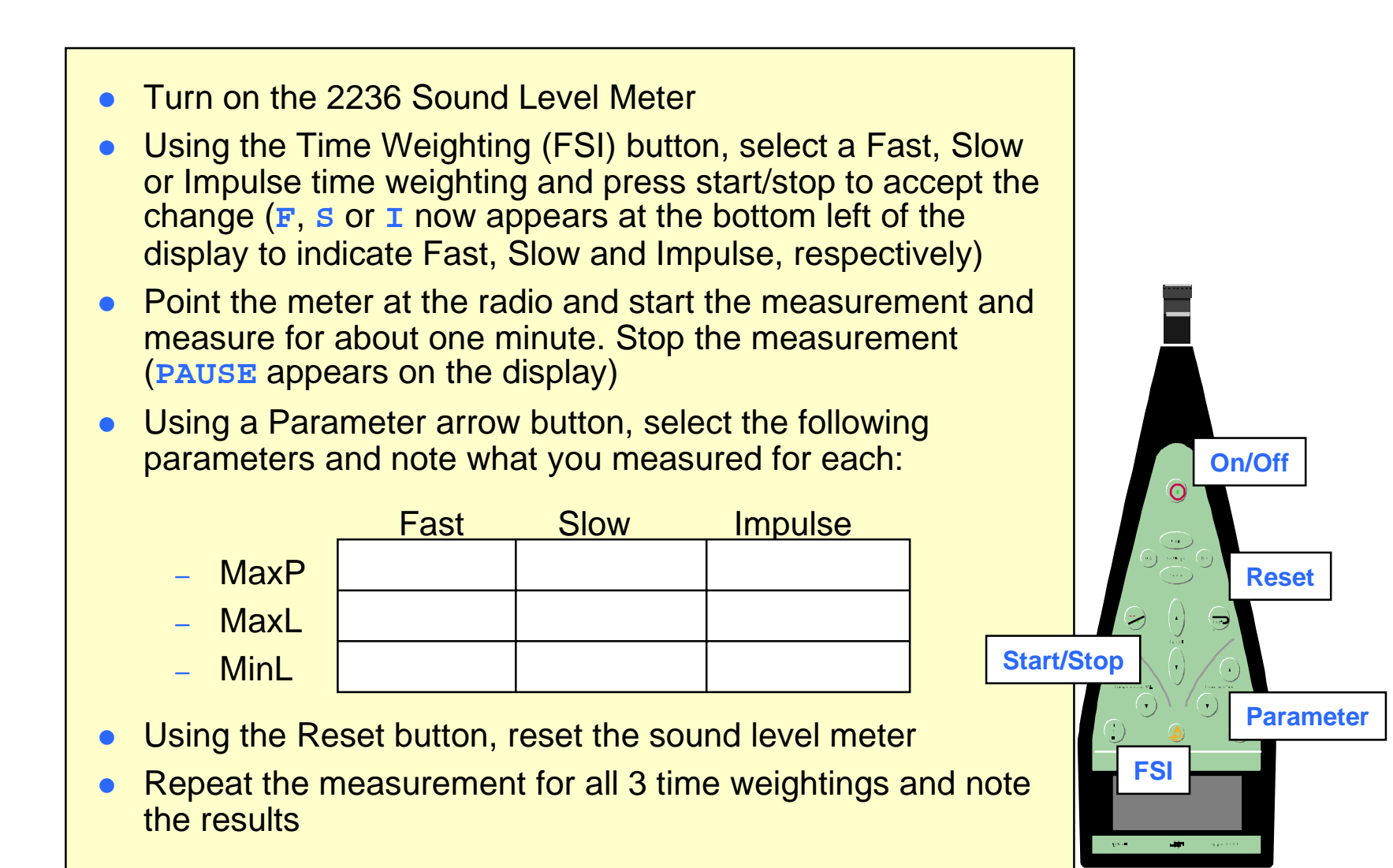

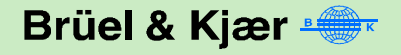

# **Time Weighting - Intermittent**

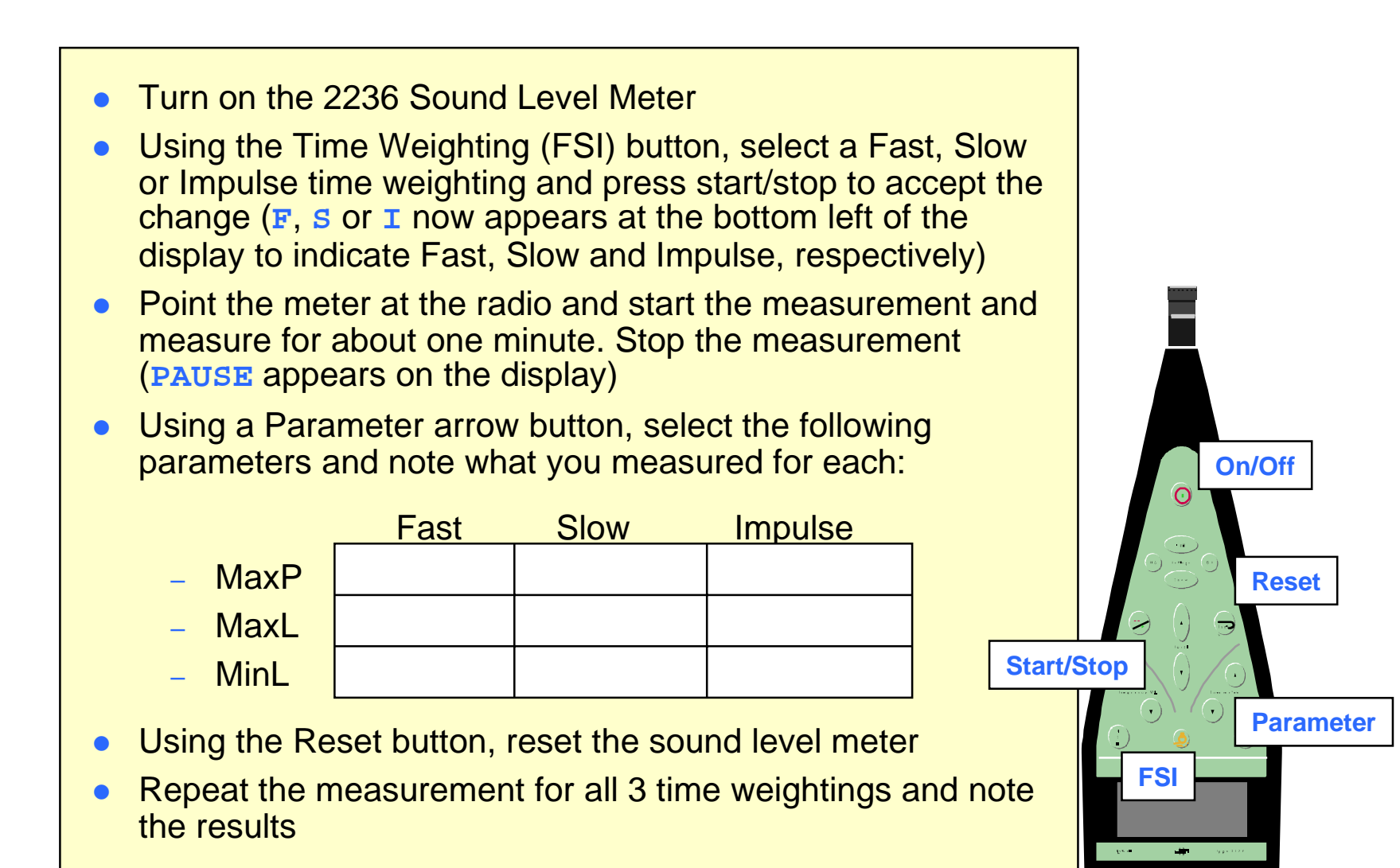

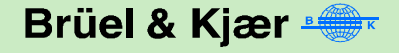

# **Time Weighting - Impact**

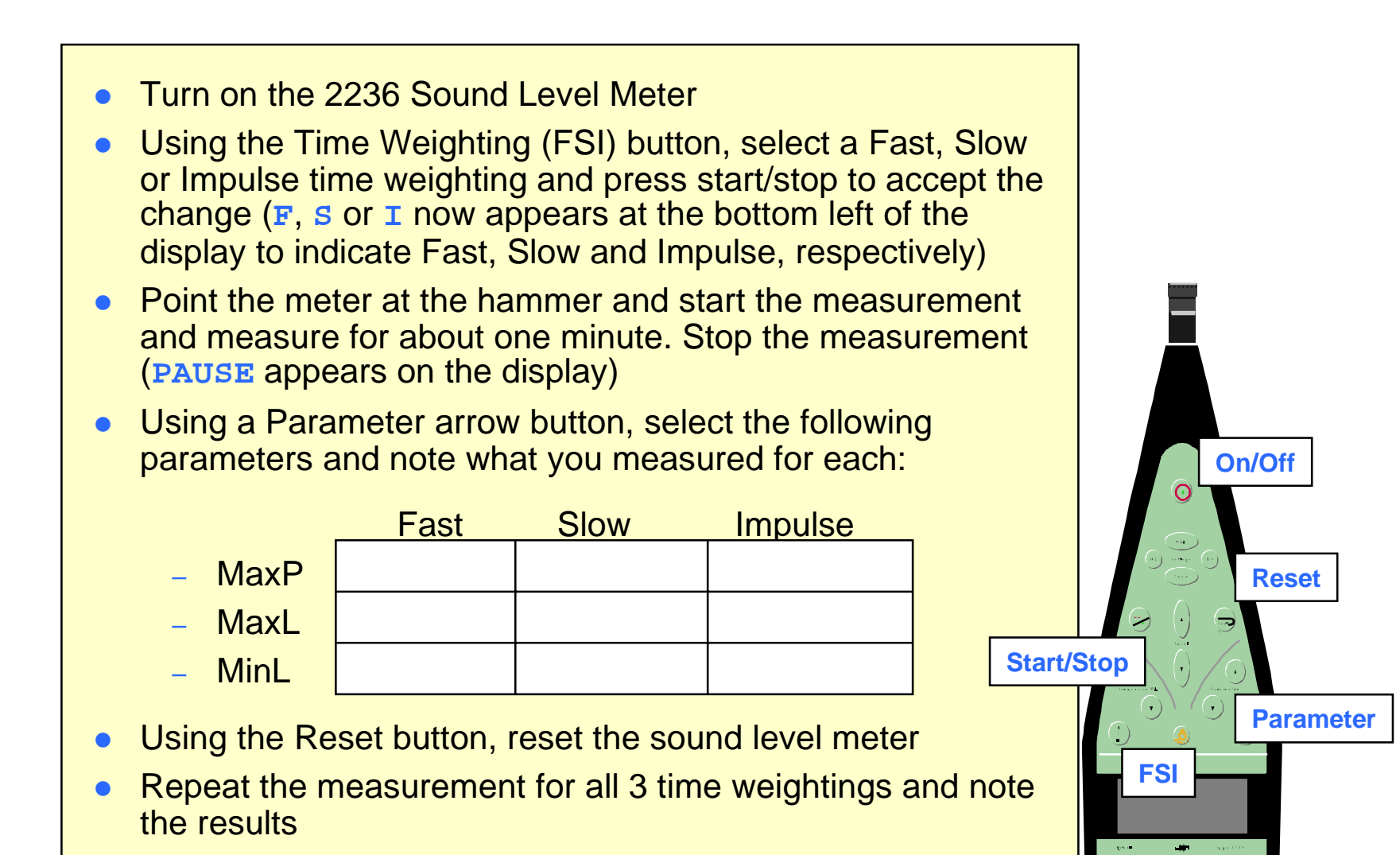

## **Crest Factor**

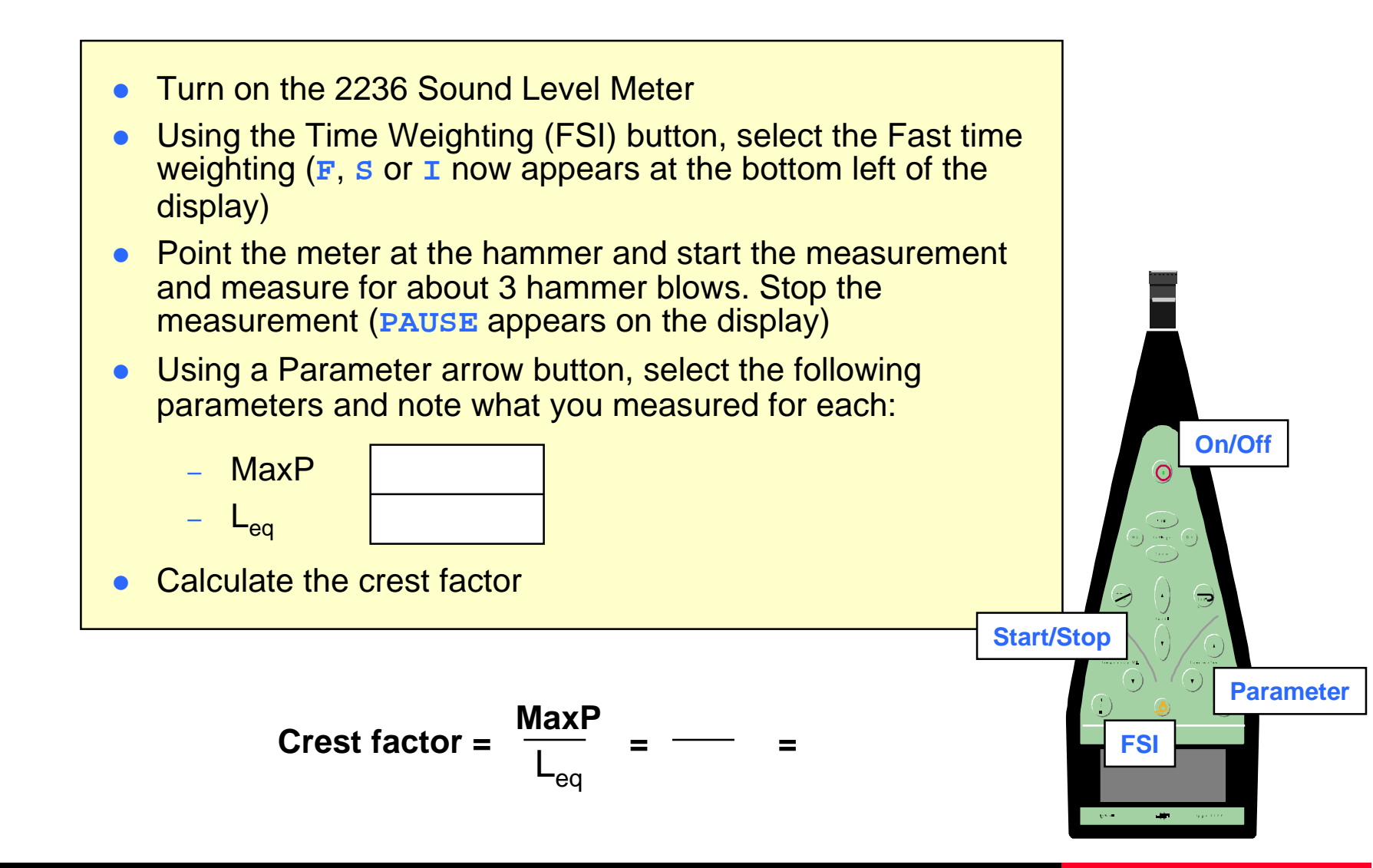

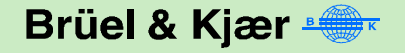

## **Principles of Acoustic Measurements**

### **Exercises:**

- Basic Concepts of Sound
- Measuring Sound
- <u>Measuring Sound in</u>
  <u>Practice</u>
- Basic Frequency Analysis of Sound

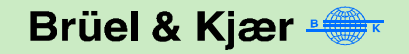

## **Measuring Sound in Practice**

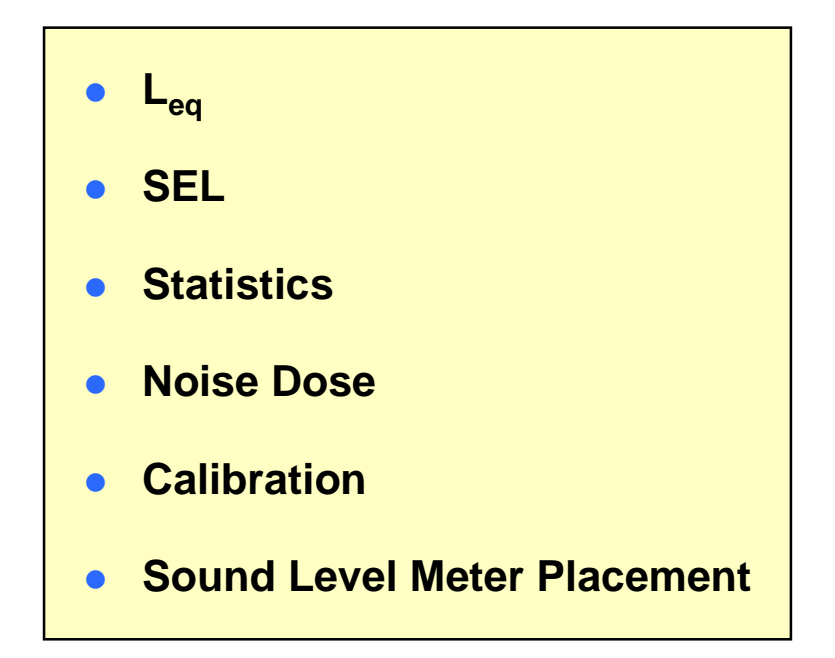

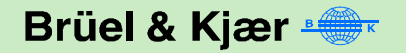

### $L_{eq}$ for a Continuous Noise

- Turn on the 2236 Sound Level Meter
- Using the Time Weighting (FSI) button, select the Fast time weighting (F, S or I now appears at the bottom left of the display)
- Using a Parameter arrow button, select L<sub>eq</sub>
- Point the meter at the radio and start the measurement
- Note how the L<sub>eq</sub> changes during the measurement

### L<sub>eq</sub> for an Event (Impacts)

- Using the Reset button, reset the sound level meter
- Point the meter at the hammer and start the measurement
- Note how the L<sub>eq</sub> changes during the measurement

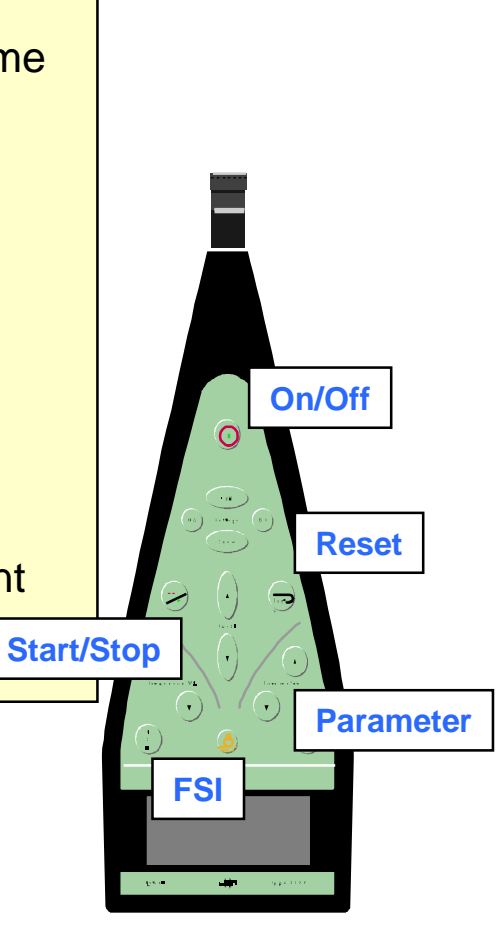

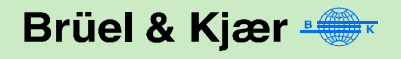

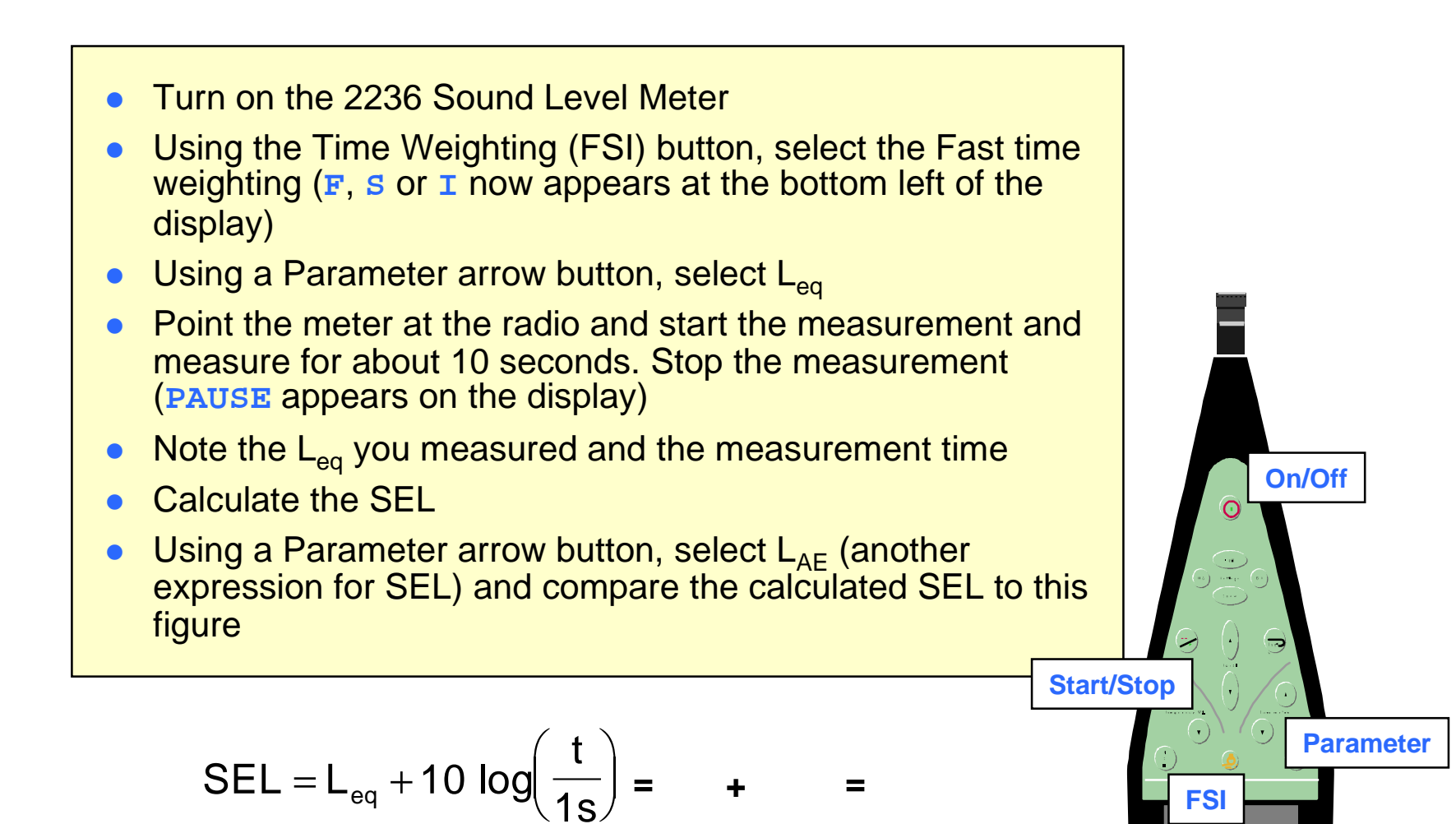

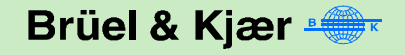

## **Statistics**

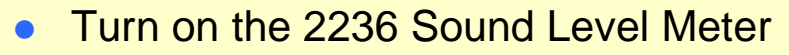

- Point the meter at the radio and start the measurement and measure for about 10 seconds. Stop the measurement (PAUSE appears on the display)
- Using a Parameter arrow button, select the following parameters and note what you measured for each:

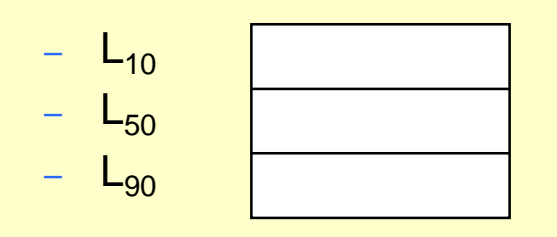

Note: L<sub>X</sub> may have different settings in the actual sound level meter

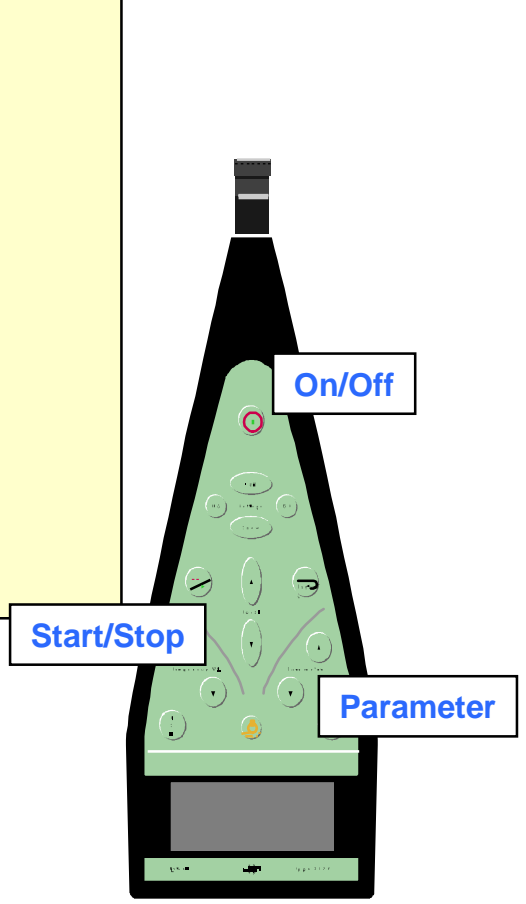

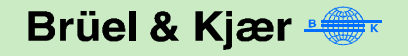

## **Noise Dose and Exposure**

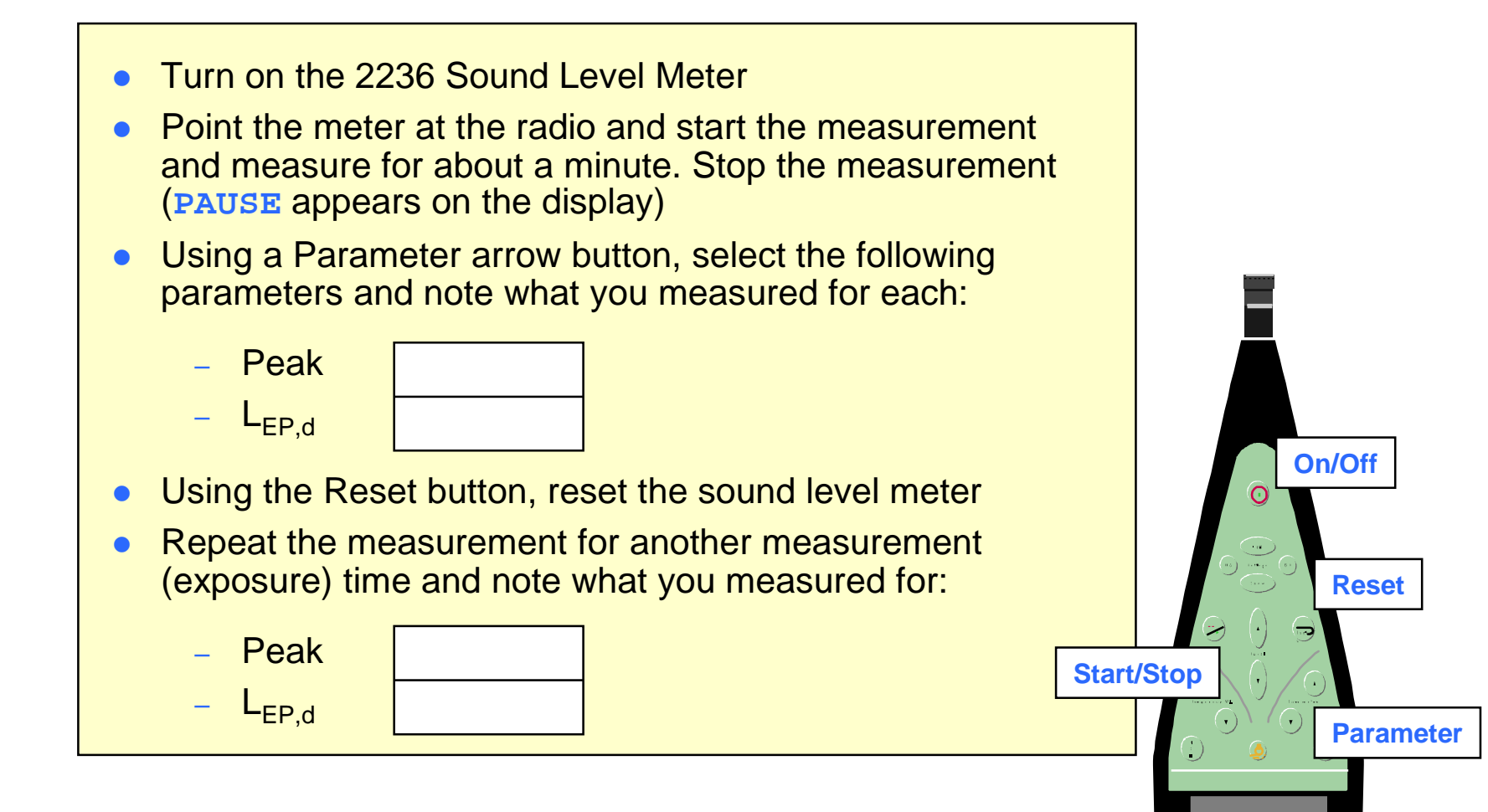

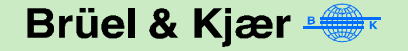

## Calibration

- Check the calibration of the sound level meter Turn on the 2236 Sound Level Meter
- Mount a 4231 Sound Level Calibrator on the microphone of the meter
- Press the Show Settings button 2 times (CALIBRATION appears on the display)
- Press the Edit Settings button and select 94.0 dB
- Switch on the calibrator
- Press OK
- The sound level meter now checks its calibration
- Press OK to use the new calibration
- Press NO to return to the main display
- Using a Parameter arrow button, select the SPL
- Note what you measure
- Remove the calibrator and listen to its signal

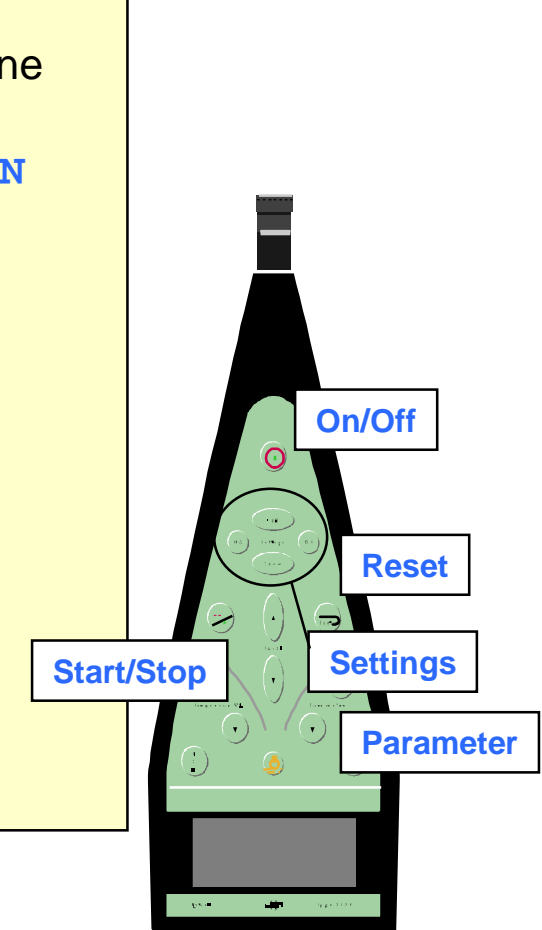

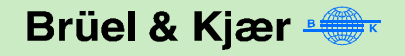

# Position of the Sound Level Meter (1 of 2)

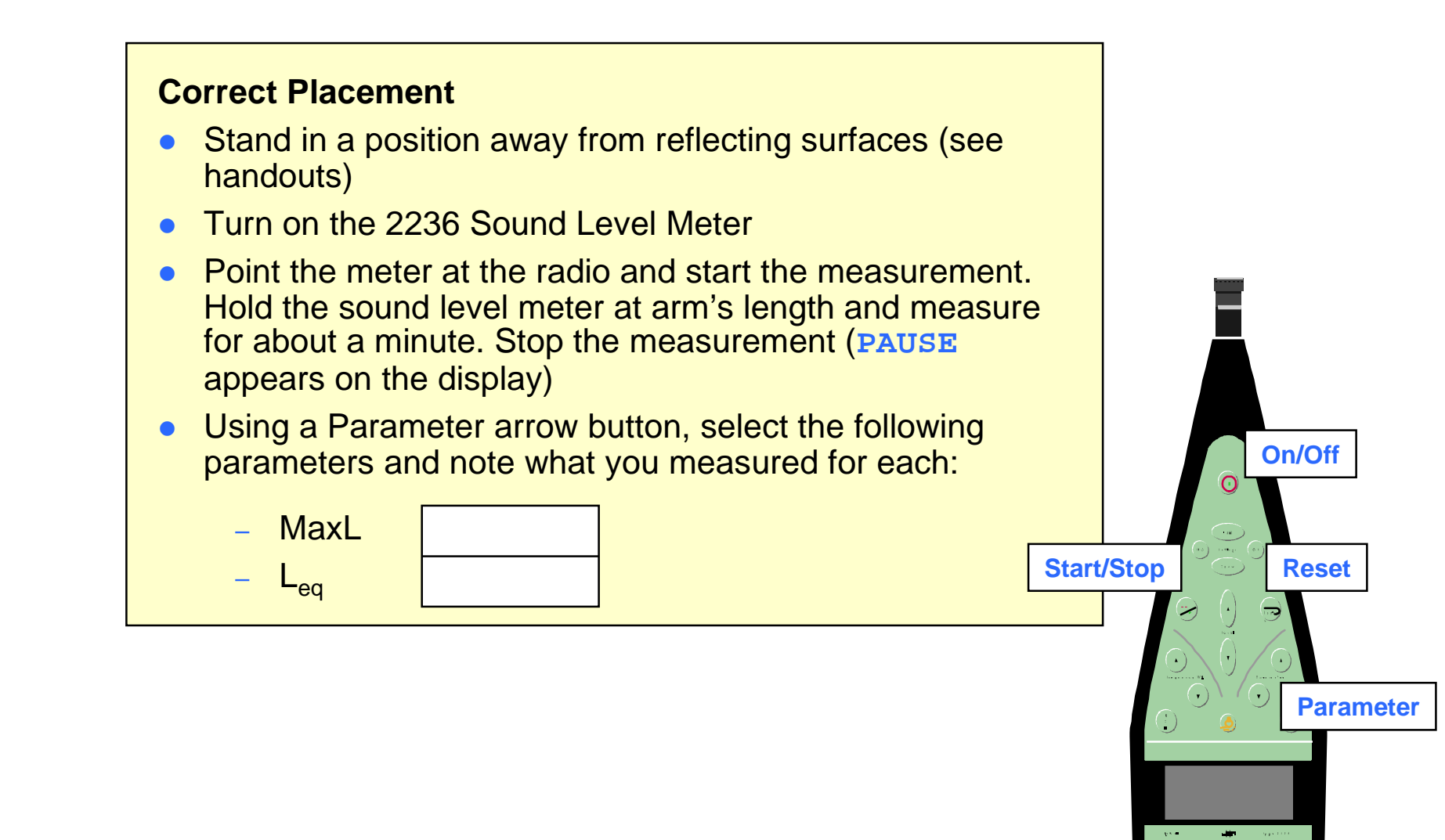

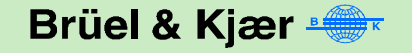

# Position of the Sound Level Meter (2 of 2)

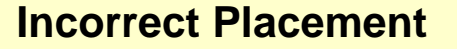

- Using the Reset button, reset the sound level meter
- Stand in a position close to reflecting surfaces and repeat the measurement holding the sound level meter close to your body
- Select the following parameters and note what you measured for each:

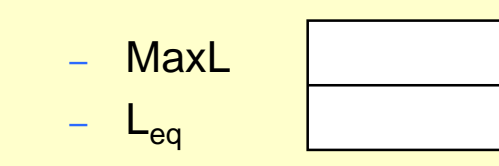

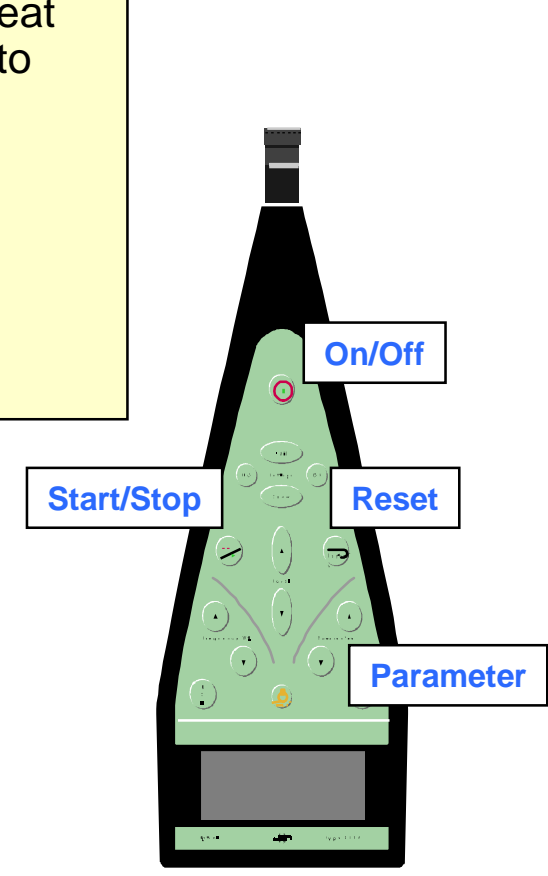

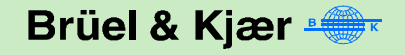

## **Principles of Acoustic Measurements**

### **Exercises:**

- Basic Concepts of Sound
- Measuring Sound
- Measuring Sound in Practice
- Basic Frequency
  Analysis of Sound

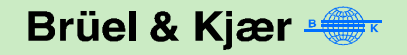

## **Basic Frequency Analysis of Sound**

- Frequency and Wavelength
  - Diffraction
- Frequency Analysis
  - Continuous broadband noise
  - Intermittent noise
  - Continuous noise (tones)
  - Spectrum and dB(L)
- Perception
  - Frequency weighting
  - Parallel and serial analysis

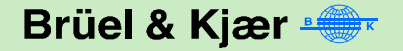

## **Frequency and Wavelength**

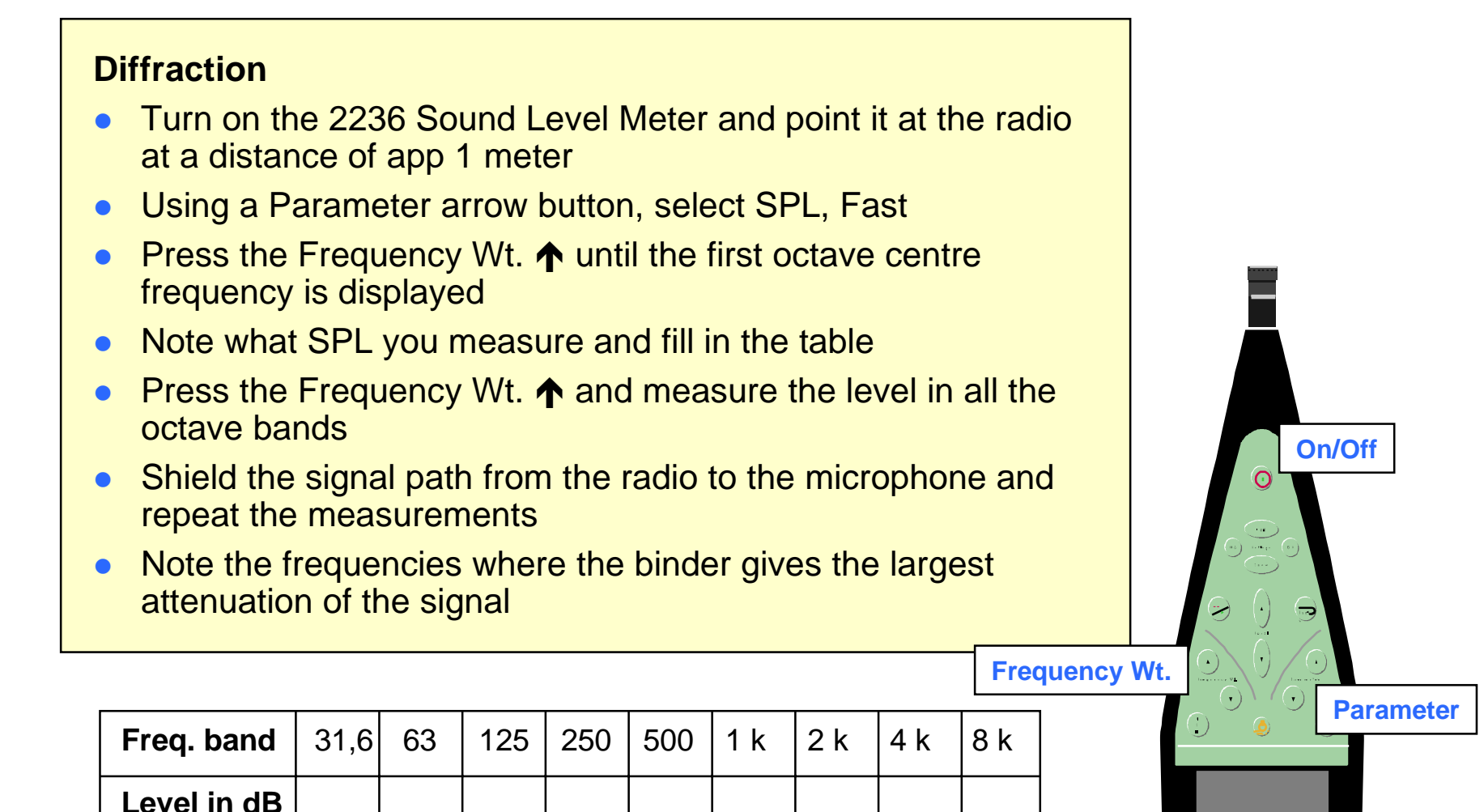

## **Frequency Analysis**

### Spectra of continuous and intermittent signals

- Set the radio to play music as an example of intermittent noise
- Turn on the 2236 Sound Level Meter and point it at the radio at a distance of app 1 meter
- Using a Parameter arrow button, select SPL, Fast
- Measure the spectrum from the intermittent noise in octaves
- Switch off the radio, turn on the drill and repeat the measurement
- Turn off the drill and measure the spectrum for repeated hammer blows

| Freq. band   | 31,6 | 63 | 125 | 250 | 500 | 1 k | 2 k | 4 k | 8 k |
|--------------|------|----|-----|-----|-----|-----|-----|-----|-----|
| Intermittent |      |    |     |     |     |     |     |     |     |
| Continuous   |      |    |     |     |     |     |     |     |     |
| Impact       |      |    |     |     |     |     |     |     |     |

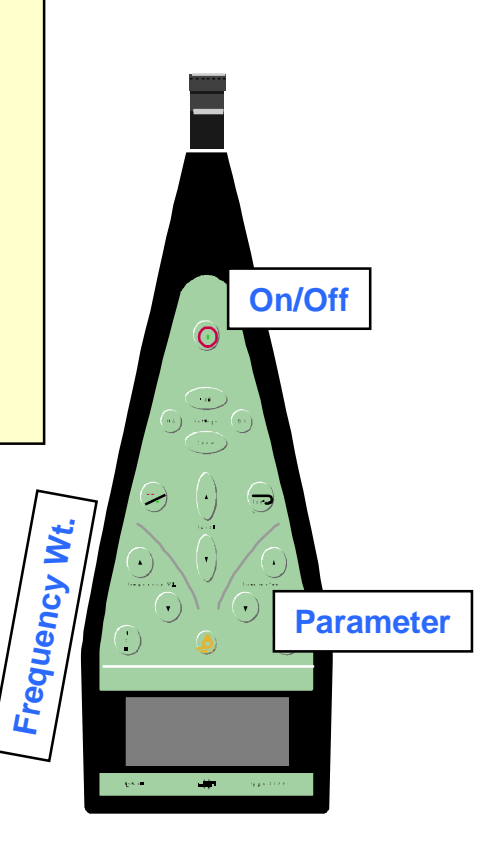

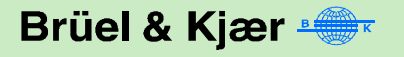

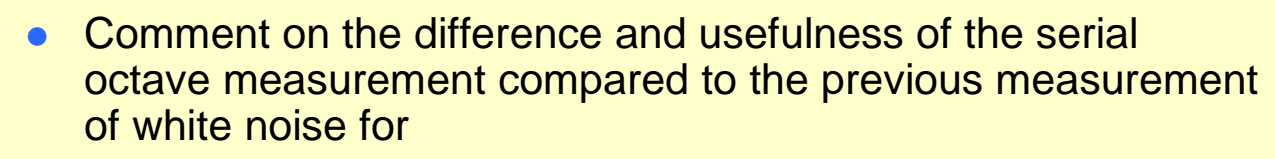

- Intermittent noise from radio
- Continuous noise from drill
- Impact noise from hammer blow

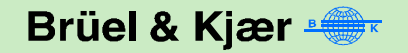

## **Frequency Weighting**

### **Frequency Weighting**

- Set the radio to play white noise
- Turn on the 2236 Sound Level Meter and point it at the radio at a distance of app 1 meter
- Using a Parameter arrow button, select SPL, Fast
- Using the Frequency Wt. arrow button and measure the parameters listed in the table below

| dBA |  |
|-----|--|
| dBC |  |
| dBL |  |

Frequency Wt.

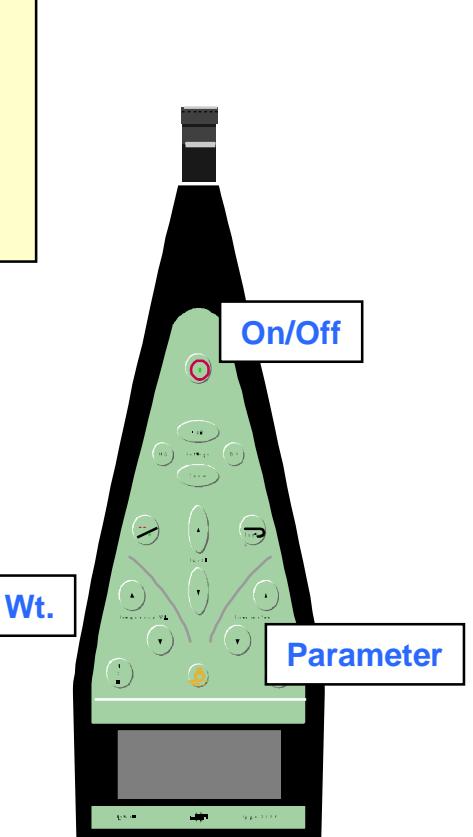

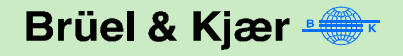